## 2. matplotlibの導入

ここでは、3 章以降の作図に必要となる macOS への matplotlib の導入につ いて解説します。Python のバージョンは 3.12 を想定しており、このバージョ ンに対応したパッケージを導入します。なお、バージョン 3.11、3.10 でも同様 の方法で導入可能ですので、3.12 を 3.11 などに読み替えてください。また Python3.13 を試す方法も紹介しています。2024 年 11 月版までは、ipython を 使った方法を紹介していましたが、2024 年 12 月版からは、端末の Web ブラウ ザ上で操作でき、機能も充実している Jupyter Notebook を利用した方法を紹 介するようにしました。

インストールには、Xcode と MacPorts を使います。既に最新版のインスト ールが済んでいる場合は、この章を飛ばしても問題ありません。Python バージ ョン 3.10 以降では、6 章で使用する Basemap が MacPorts から提供されない ため、pip を使ったインストール方法を紹介しています。なお、Basemap を利 用しない場合には、pip を使ったインストールは必須ではありません。

バージョン 3.9 を用いる場合は 2.3 節を参照してください。なお、バージョン 3.8 以前のものは既に cartopy のパッケージが提供されていません。

本章では macOS への導入方法を紹介していますが、python は Windows や Linux など、他の OS でも利用することが可能となっています。特に Windows では、Anaconda インストーラを使うことで、python 環境と Jupyter Notebook の環境を簡単に構築可能です(2.4 節参照)。

また、web 上で python を利用するための環境が Google 等で提供されてお り、例えば Google Colaboratory (グーグル・コラボレイトリー) は無料で利用 することができます。とりあえず作図を試してみたい方向けに、3 章のチュート リアルを Google Colaboratory で行う方法を以下のページに載せています。 https://yyousuke.github.io/matplotlib/matplotlib-tutorial.html

Windows や Linux では、例えば Conda 環境で python を導入可能です。 Linux や Windows 上の Linux 環境(WSL2)での導入方法を以下に載せました。 https://yyousuke.github.io/matplotlib/matplotlib-install.html なお、Conda は macOS でもインストール可能ですが、Conda 環境ではパスの

設定等が変わるため、MacPorts と一緒に使用することはお勧めしません。

2.1 MacPorts を使った matplotlib のインストール

Python のバージョンは毎年更新されており、MacPorts では 2018 年 8 月に にバージョン 3.7 が追加され、2019 年 9 月には 3.8 が、2020 年 10 月に 3.9、 2021 年 10 月に 3.10、2022 年 10 月に 3.11、2023 年 10 月に 3.12、2024 年 10 月に 3.13 が追加されました。また、バージョン 3.12 に対応したパッケージ が増え、本稿のサンプルプログラムを動作させるために必要なパッケージが揃 ったため、本稿で用いる標準のバージョンとして 3.12 を用いています (2.1.1 節)。また、最新の Python3.13 を試してみたい方向けに、2.1.2 節でインスト ール方法を紹介しています。

本節で紹介するインストールでは、2024 年 12 月 3 日時点で最新の macOS Sequoia (15.1.1)、Xcode 15.0.1、MacPorts 2.8.1 を用いました。なお、macOS は Sonoma 14.1~14.6、Ventura 13.0~13.6、アプリケーションの Xcode は 11.3~16.1、MacPorts は 2.6.2~2.10.5 の環境で同様に動作することを確認し ましたので、最新版の導入をお薦めします。なお、macOS のセキュリティアッ プデートは最新版から 2 世代前までしか提供されませんので、それ以前の OS (2024 年 9 月にサポート終了した Monterey 以前)の使用は推奨できません。

Xcode は Mac の App Store で提供されているものです。App Store で Xcode を検索して入手します(図 2–1–1)。

| • • •    | 8 |                                                                                                    |
|----------|---|----------------------------------------------------------------------------------------------------|
|          |   | 「Xcode」の検索結果                                                                                                    |
| ☆ 見つける   |   | Macのアプリ iPhoneとiPadのアプリ                                                                                                    |
| 💩 Arcade |   |                                                                                                    |
| 🔗 創作する   |   | Xcode                                                                                                    |
| 💎 仕事する   |   | <br>  開発ツール<br>  株★★☆☆ 2096                                                                                                    |
| 🤣 楽しむ    |   | D         >         >         >         >         >         >         >         >         >         >         >         >         >         >         >         >         >         >         >         >         >         >         >         >         >         >         >         >         >         >         >         >         >         >         >         >         >         >         >         >         >         >         >         >         >         >         >         >         >         >         >         >         >         >         >         >         >         >         >         >         >         >         >         >         >         >         >         >         >         >         >         >         >         >         >         >         >         >         >         >         >         >         >         >         >         >         >         >         >         >         >         >         >         >         >         >         >         >         >         >         >         >         >         >         >         >                                                                                                    |
| ▶ 開発する   |   | Control Control Contro Control Control Control Control Control Control Control Control Co            |
| 品 カテゴリ   |   | A Barrier Constant and Constant and Con            |
| 🕑 アップデート |   | <ul> <li>In the second second sec</li></ul> |
|          |   | • • (□)== (0, 0, 0, 0)     • • (□)== (0, 0, 0, 0)     • • (□)== (0, 0, 0, 0)     • • (□)== (0, 0, 0, 0)     • • (□)== (0, 0, 0, 0)                                                                                                    |

図 2-1-1 Xcode の検索画面

Finder のアプリケーション一覧から Xcode.app を起動し、追加のパッケー ジをインストールします (図 2-1-2)。

|           | Install additional required components?                                                                           |  |  |  |  |
|-----------|----------------------------------------------------------------------------------------------------|--|--|--|--|
|           | Xcode requires additional components to support running and debugging. Choose Install to add required components. |  |  |  |  |
|           | Quit Install                                                                                                    |  |  |  |  |
| 図 2-1-2 最 | 初に Xcode を起動した時の追加のパッケージイン                                                                                        |  |  |  |  |

ターミナルを起動し、コマンドラインから続きの作業を行います。まず、

% sudo xcodebuild -license

を行い、ライセンスに同意します(最後に agree)。

% sudo xcode-select --install

でコマンドラインツールをインストールします (図 2-1-3)。

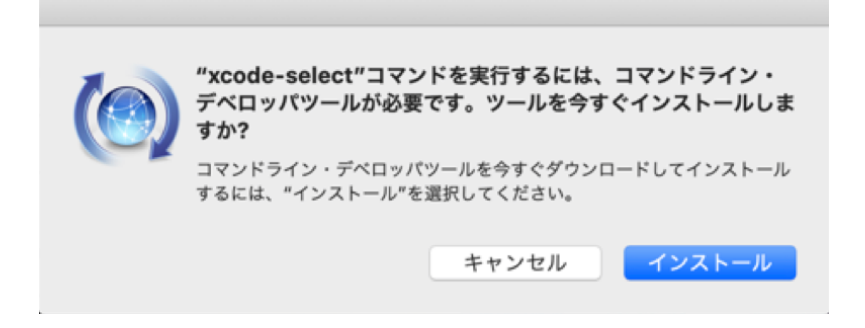

図 2-1-3 Xcode コマンドラインツールのインストール画面

次に MacPorts のインストールを行います。MacPorts の提供元 (https://www.macports.org/install.php)のmacOS Sequoia 用のリンクから pkg ファイルをダウンロードします (図 2-1-4)。MacPorts は OS のバージョ ンに対応したものしか動作しないので、必ず OS のバージョンに対応する pkg ファイルをダウンロードしてください。

| Mac Ports                   | Download                                                                                                    |  |  |  |  |  |  |  |  |
|-----------------------------|----------------------------------------------------------------------------------------------------|--|--|--|--|--|--|--|--|
| Home Installing M           | orts Available Ports Documentation Support & Development Contact Us News Donate                                                                                                  |  |  |  |  |  |  |  |  |
| Available Downloads         | Quickstart                                                                                                    |  |  |  |  |  |  |  |  |
| Report a Bug                | <ol> <li>Install Apple's Command Line Developer Tools: xcode-selectinstall</li> <li>Install MacPorts for your version of the Mac operating system:</li> </ol>                    |  |  |  |  |  |  |  |  |
| Bug reporting<br>Guidelines | • macOS Sequoia v15                                                                                                    |  |  |  |  |  |  |  |  |
| Git Repository              | <ul> <li>macOS Softonia V14</li> <li>macOS Ventura v13</li> </ul>                                                                                                    |  |  |  |  |  |  |  |  |
| MacPorts Team               | • macOS Monterey v12                                                                                                    |  |  |  |  |  |  |  |  |
| Becoming a Member           | • Older OS? See here.                                                                                                    |  |  |  |  |  |  |  |  |
|                             | nstalling MacPorts                                                                                                    |  |  |  |  |  |  |  |  |
|                             | MacPorts version 2.10.5 is available in various formats for download and installation (note, if you are upgrading to a new major release of macOS, see the migration info page): |  |  |  |  |  |  |  |  |

図2-1-4 Macports のダウンロード画面

ダウンロードした pkg ファイルを Finder で開いてインストールします (図 2 -1-5)。

|                                                                                                    | ようこそ MacPorts インストーラへ                                                                                                    |
|----------------------------------------------------------------------------------------------------|----------------------------------------------------------------------------------------------------|
| <ul> <li>はじめに</li> <li>大切な情報</li> <li>使用許諾契約</li> <li>インストール先</li> <li>インストールの種類</li> <li>インストール</li> <li>概要</li> </ul> | Welcome to the MacPorts for macOS Installer<br>MacPorts provides the infrastructure that allows easy installation and<br>management of freely available software on Mac OS X 12.0 systems.<br>https://www.macports.org<br>This installer guides you through the steps necessary to install MacPorts<br>2.7.2 for macOS. To get started, click Continue. |
| his package was made with:<br>Ac Ports                                                                                  |                                                                                                    |

図 2-1-5 Macports のインストール画面

インストールが完了したら、ターミナルを開き、次のコマンドで MacPorts を アップデートします。MacPorts のコマンド名が port です。selfupdate では MacPorts とパッケージのリストを最新のものに更新します。

% sudo port selfupdate

## 2.1.1 Python3.12 の導入

本稿のサンプルプログラムを動作させるために必要なパッケージは、 python312 の他に Jupyter Notebook を実行するための py312-jupyter、パッ ケージ管理のための py312-pip、数値計算などを行う py312-numpy、py312pandas、py312-scipy と、pandas で html データを解析する時に使う、py312lxml、py312-html5lib、py312-beautifulsoup4 です。また、作図を行うために 必要なパッケージは、matplotlib 本体の py312-matplotlib、cartopy 本体の py312-cartopy の他、cartopy に必要な py312-Pillow、py312-pyproj です。grib データを扱うために wgrib2、NetCDF データを扱うために netcdf、py312netcdf4、HDF データを扱うために py312-h5py も必要です。なお作図に必要 な Basemap は、pip の basemap を利用します。

MacPorts のバージョン更新時にパッケージ名が変わることがありますので、 もしパッケージ名でエラーが出た場合には、最新の情報を取得してください。

1つのパッケージには依存関係のあるパッケージが多数あるため、次の順に インストールすることで、本稿の作図を行うサンプルプログラムを動作させる のに必要なパッケージを全て含むようになります。途中で依存関係のあるパッ ケージをインストールするか聞かれるので、Yes の方を選択します。バージョン 3.11 の場合には py312 を py311 に、バージョン 3.10 の場合には py310 に読 み替えてください。

% sudo port install py312-jupyter
% sudo port install py312-pandas py312-scipy
% sudo port install py312-pip
% sudo port install py312-Pillow py312-cartopy
% sudo port install wgrib2 py312-netcdf4 py312-h5py

パッケージのインストールが一通り終わったら、次のようなコマンドで python、ipython、pipのデフォルトバージョンを 3.12 のものにしておきます。 こうしておけば、python や python3、pip や pip3 などのコマンドでバージョ ン 3.12 のものが起動します。

% sudo port select --set python python312
% sudo port select --set ipython py312-ipython
% sudo port select --set pip pip312
% sudo port select --set python3 python312
% sudo port select --set ipython3 py312-ipython
% sudo port select --set pip3 pip312
% sudo port select --set jupyter py312-jupyter

次に、MacPorts でインストールした pip コマンドで Basemap をインストー ルします。

% pip3 install basemap % pip3 install basemap-data-hires

ここで紹介した MacPorts には、パッケージを検索する便利な機能が含まれています。この機能は次のように使います。

% port search <u>パッケージ名の一部など</u>

古いパッケージを更新する機能もあり、次のように使います。

% sudo port selfupdate (MacPorts とパッケージのリストを最新のものに) % sudo port upgrade outdated (古いパッケージを更新)

パッケージのリストは時々更新されますが、不整合やバグを含んでいること があるので、upgrade を実行する前に最新版で問題が起こっていないか確認し たほうが良いでしょう。不整合やバグの情報は次のページにも載せています。 https://yyousuke.github.io/matplotlib/info.html MacPorts でパッケージをインストールするコマンドは、

% sudo port install <u>パッケージ名</u>

です。例えば python312 のパッケージをインストールするコマンドは、

% sudo port install python312

となります。インストールは複数のパッケージを同時に行うことができ、

% sudo port install py312-numpy py312-pandas py312-scipy

のようにパッケージ名を並べます。

パッケージのリストを最新のものにする port selfupdate は rsync を利用す るため、ファイアウォールの内側では利用できないことがあります。その場合に は https を利用してパッケージリストを取得します。

(https://trac.macports.org/wiki/howto/PortTreeTarball)

MacPorts でパッケージリストを取得する際に参照しているのは、 /opt/local/etc/macports/sources.conf というファイルです。このファイルを下 記のように書き換えます。

#rsync://rsync.macports.org/release/tarballs/ports.tar [default] https://github.com/macports/macports-ports/archive/master/ports.tar.gz [default]

更新時には次のように行います。 % sudo port -d sync

Basemap 導入時に使用した pip コマンドも、パッケージ管理に用います。現 在は MacPorts に含まれていないパッケージであっても、pip コマンドでインス トールできることがあります。なお、MacPorts と pip で同じパッケージが入っ ていると不具合が発生することがあるので、MacPorts でインストールしたもの は pip でインストールしない方が良いでしょう。またシステム側のパッケージ を置き換えてしまわないように、pip は sudo を使わずに実行し、ホームディレ クトリ下の Library にインストールされるようにしておきます。

まずはインストールしたいパッケージを検索します。以前は pip に検索機能 がありましたが、現在はサポート終了していますので、代わりに https://pypi.org/search にパッケージ名の一部などを入力して検索します。

pip コマンドによるパッケージのインストールは、次のように行います。

% pip install パッケージ名

パッケージの詳細を表示するには、次のように行います。

% pip show <u>パッケージ名</u>

インストールしたパッケージを削除する場合には、次のように行います。

% pip uninstall <u>パッケージ名</u>

pip 自体のアップデートは、次のように行います。

% pip install -U pip

もし pip でインストールしたものと MacPorts でインストールしたものが競合 して不具合が発生した場合、以下にインストールされている pip のディレクト リを削除すると競合が解決することがあります。Python のバージョンに合わせ て 3.12 の部分は読み替えてください。

% rm -r ~/Library/Python/3.12/

pip でインストールしたものがあれば、全て消えてしまいますので再インストー ルが必要となります。 2.1.2 Python3.13 の導入

MacPorts では、2024 年 12 月現在、Python3.13 では Jupyter Notebook の パッケージが提供されていないため、ここでは Jupyter Notebook を使わず、コ マンドラインでサンプルプログラムを実行する方法を想定してインストールし ます。まずは、2.1.1 節と同様に MacPorts を使って本稿に必要なパッケージを インストールしていきます。

% sudo port install py313-pandas py313-scipy

% sudo port install py313-pip

% sudo port install py313-Pillow

% sudo port install py313-ipython

% sudo port install wgrib2 py313-netcdf4 py313-h5py

% sudo port install py313-beautifulsoup4

次に、MacPorts でインストールした pip コマンドで Basemap をインストー ルします (~/Library/Python/3.13/以下に入ります)。 % pip3 install basemap % pip3 install basemap-data-hires

もし Python3.13 をデフォルトにしておきたい場合には、次のようなコマン ドを実行します。 % sudo port select --set python python313 % sudo port select --set ipython py313-ipython % sudo port select --set pip pip313 % sudo port select --set python3 python313 % sudo port select --set ipython3 py313-ipython % sudo port select --set pip3 pip313 2.2 OS 更新時の手続き

macOS は、2017 年 6 月の High Sierra (10.13)、2018 年 10 月の Mojave (11.4)、2019 年 10 月の Catalina (10.15)、2020 年 11 月の Big Sur (11)、 2021 年 10 月の Monterey (12)、2022 年 10 月の Ventura (13)、2023 年 9 月の Sonoma (14)、2024 年 9 月の Sequoia (15)のように毎年更新されてい ます。OS の更新を行った際には、MacPorts や Python も更新しておく必要が あります。更新は macOS、Xcode、MacPorts、Pythonの順に行います。ハー ドウェアによっては最新 OS に未対応のものがあり、ソフトウェアでも最新 OS をサポートしていないものがあるため、もし更新する場合には事前に確認して ください。

Mojave 以降では「システム設定」の「一般」―「ソフトウェアアップデート」 で更新を行うことができます(図 2-2-1)。

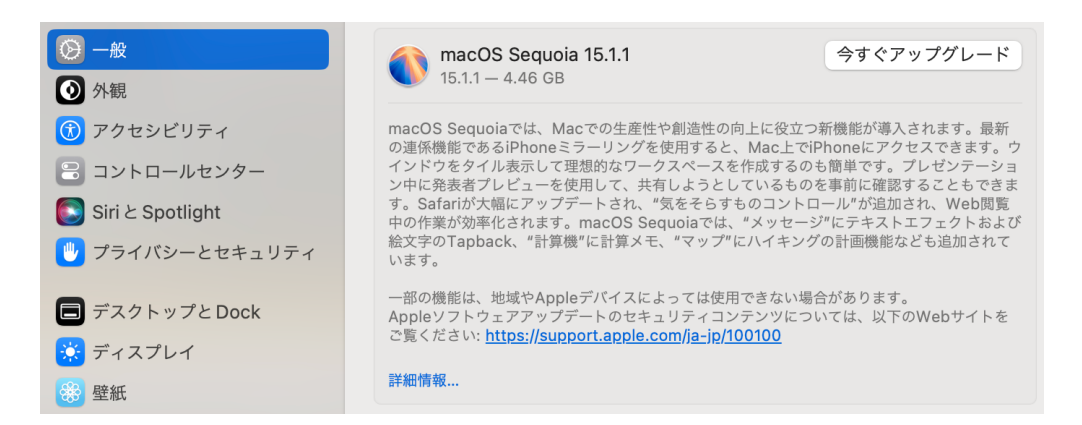

図 2-2-1 Sonoma から Sequoia へのアップデート画面

Xcode は既にインストールされている場合、OS 更新時に自動更新されます。 まだインストールされていない場合、2.1 節の手順のように OS 更新後に App Store を開き、Xcode を検索してインストールします。Xcode を起動する際に は、初期のインストール同様、追加のパッケージをインストールするか聞かれる ので (図 2–1–2)、インストールを行います。次にターミナルを起動し、ライセ ンスへの同意とコマンドラインツールのインストールを行います。初期のイン ストール時とは異なり、必須ではないことがあります。また Xcode を更新した 場合に、同じ手続きが必要となることがあります。 % sudo xcodebuild -license (最後に agree を入力しライセンスに同意)
% sudo xcode-select --install (コマンドラインツールのインストールに同意)

次に、MacPorts の提供元(https://www.macports.org/install.php)から、 インストールした OS に対応する pkg ファイルをダウンロードしてインストー ルします(図 2–1–4、図 2–1–5)。

インストール後、ターミナルを開き MacPorts の移行を行います。

% port -qv installed > myports.txt (パッケージ情報を保存) % sudo port -f uninstall installed (インストールされているものを削除)

以下のような手順で、保存されたパッケージ情報をリストアします。その際、 インストール状況によっては、途中でエラーが出て移行に失敗します。

% curl --location --remote-name https://github.com/macports/macportscontrib/raw/master/restore\_ports/restore\_ports.tcl % chmod +x restore\_ports.tcl % sudo port selfupdate % sudo ./restore\_ports.tcl myports.txt

エラーが出たパッケージがあると、port clean を求めるメッセージが出力さ れて止まるので、その都度、

% sudo port clean <u>パッケージ名</u>

を行った後、手動で port install を実行してインストールをやり直します。

既に多くのパッケージが入っている場合には、何度もインストールのやり直 しが必要になることがあります。その場合には、最初から手動で python 関連の パッケージをインストールする方が簡単です。

最初にインストールした時同様に、次の手順でインストールしていきます。

```
% sudo port install py312-jupyter
% sudo port install py312-pandas py312-scipy
% sudo port install py312-pip
% sudo port install py312-Pillow py312-cartopy
% sudo port install wgrib2 py312-netcdf4 py312-h5py
```

なお、設定によっては Xcode コマンドラインツールのバージョンを認識でき ない場合があります。その際には、

https://trac.macports.org/wiki/ProblemHotlist#reinstall-clt

にアクセスして、Apple Developer site から対応するバージョンのものをダウ ンロードして下さい (図 2-2-2)。

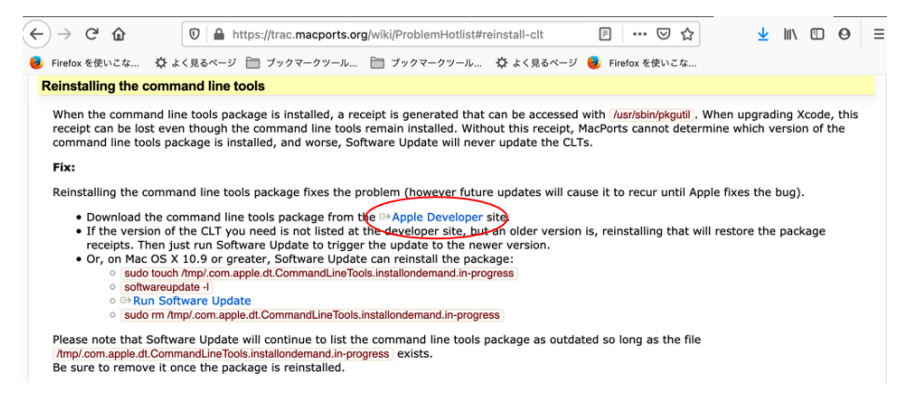

図 2-2-2 Xcode コマンドラインツールのダウンロード画面

2.3 Python3.9

Python3.9 では、Basemap1.2.2 で行われた更新後に、Basemap を使い特定 の図法で南極大陸を描く場合に不具合が発生します。具体的には、南極大陸が描 かれないか東半球側にしか描かれないケースがあります。 現在確認しているも のは、正距円筒図法、モルワイデ図法、ロビンソン図法、ランベルト正積円筒図 法、ミラー図法です。このため、6 章のサンプルプログラムで、これらの図法で は本稿の図とは南極大陸の地図表示が異なります。なお、正射投影図法、ランベ ルト正角円錐図法、極投影図法、正距方位図法については問題なく作図できま す。

MacPorts で python3.9 を導入するには、次の手順で行います。Jupyter Notebook も使う場合は、py39-jupyter も必要となります。なお、MacPorts の インストールまでは、2.1 節と同じ手順を用います。

% sudo port install py39-pandas py39-scipy

% sudo port install py39-matplotlib-basemap py39-cartopy

% sudo port install wgrib2 py39-netcdf4 py39-h5py

% sudo port install py39-beautifulsoup4

% sudo port install py39-pip

% sudo port install py39-ipython

python3 や ipython3、pip3 コマンドでバージョン 3.9 のものを起動したい 場合には、次のコマンドで python、ipython、pip のデフォルトを設定します。

% sudo port select --set python python39
% sudo port select --set ipython py39-ipython
% sudo port select --set pip pip39
% sudo port select --set python3 python39
% sudo port select --set ipython3 py39-ipython
% sudo port select --set pip3 pip39

2.4 Windows 上へのインストール

Windows では、Anaconda インストーラを用いて python 環境や Jupyter Notebook 環境を導入可能です。Windows は利用者が多く、この方法を使う ことで、特別な知識がなくとも Jupyter Notebook を使用できるようになるた め、Windows 上へのインストール方法も紹介しておきます。なお、Power Shell を使用している関係上、ncdump や wgrib2 など Linux のコマンドライ ン環境を想定したツールの利用が難しくなっています。それでも、本稿の大部 分については試すことが可能です。

Anaconda インストーラは、次のページからダウンロード可能です(図 2-4-1)。

Distribution Free Download\* ail to d rnina Agree to re-products, ar ٨ Ć Linux Windows Mac Python 3.12 Python 3.12 Python 3.12 🗄 64-Bit Gr 🕁 64-Bit (x86) In 4 64-Bit (AWS Graviton2 / ARM64 Installer (800.6M) 4 64-bit (Linux on IBM Z & Linu Installer (425.8M) a 64-Bit (Intel

https://www.anaconda.com/download

図 2-4-1 Anaconda インストーラのダウンロード画面

ダウンロードしたインストーラを実行します(図2-4-2)。途中でインス トール先を聞かれますが、特に変更しなければ anaconda3 にインストールさ れます。

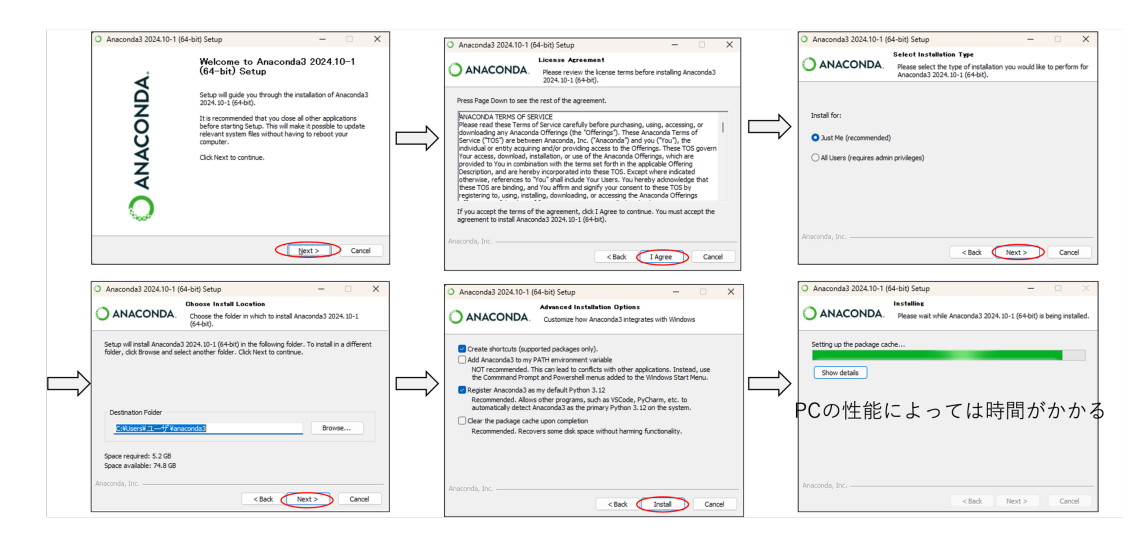

図 2-4-2 Anaconda インストーラ起動からインストールまで

インストールが成功すると、図2-4-3の画面が出てきます。

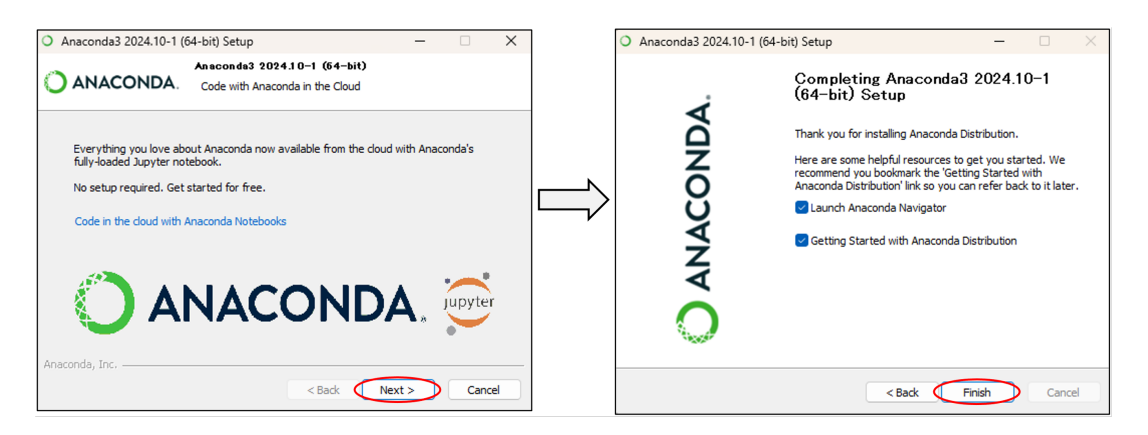

図 2-4-3 インストール完了画面

検索画面から Anaconda Navigator を起動し、図 2-4-4のように Jupyter Notebook を起動します。Anaconda Navigator の起動には時間がかかること があります。

|               |                                                                                  |                                                            |                                               |        | C Uncalhest 6000/ree?                    |                    | × 12 (2 (11 (2 (16 (16 (16 (16 (16 (16 (16 (16 (16 (16           |
|---------------|----------------------------------------------------------------------------------|------------------------------------------------------------|-----------------------------------------------|--------|------------------------------------------|--------------------|------------------------------------------------------------------|
| Home          | All applications v on base (root) v Channels                                     |                                                            |                                               | C      | File View Settings Help                  |                    | Anaconda Assistant     Al-powered coding, insights and debugging |
| Environments  | 0 0 0                                                                            |                                                            | 0                                             |        | E Files O furning                        |                    |                                                                  |
|               |                                                                                  | >                                                          | C:                                            |        | Select items to perform actions on them. | - New ±Upload C    | in your notebooks.                                               |
| Learning      |                                                                                  |                                                            | <b>_</b>                                      |        | <b>a</b> 7                               |                    | To enable the following extensions, create an                    |
|               | Anaconda Cloud Notebooks                                                         | anaconda_powershell_prompt                                 | anaconda_prompt                               |        | Name •                                   | Modified File Size | account or sign in.                                              |
| (ommunity     | Cloud-bosted notebook service from                                               | 1.1.0<br>Oners a Roser/Dell instance with coords           | 1.10<br>Oners a terminal instance with coords |        | Im anaconda3                             | 1 minute ago       | -                                                                |
|               | Anaconda, Launch a preconfigured                                                 | activated (requires menuinat 2.1.1 or                      | activated (requires menuinst 2.1.1 or         |        | Contacts                                 | 6 months ago       | Anaconda Assistant 4035                                          |
|               | environment with hundreds of peckages<br>and store project files with persistent | greater).                                                  | greater).                                     |        | 🗆 🖿 Desktop                              | 7 days ago         |                                                                  |
|               | cloud storage.                                                                   |                                                            |                                               |        | 🗆 🖿 Documents                            | 6 months ago       | Coming soon!                                                     |
|               |                                                                                  |                                                            |                                               |        | 🗆 🖿 Downloads                            | 1 minute ago       | _                                                                |
|               | Citites .                                                                        | Counter                                                    | Liviten                                       |        | Exercites                                | 6 months ago       | Data Catalogs                                                    |
|               |                                                                                  |                                                            |                                               | $\neg$ | E taks                                   | 6 months ago       | 🔗 Panel Deployments                                              |
|               | ۰                                                                                | •                                                          | ¢                                             |        | Music                                    | 6 months ago       |                                                                  |
|               |                                                                                  |                                                            | TDOO                                          |        | m OneDrive                               | 6 months ago       | < snanng                                                         |
|               | lab                                                                              | Jupyter                                                    | IP(y)                                         |        | Entres                                   | 36 minutes ago     |                                                                  |
| choreed       | <u> </u>                                                                         |                                                            | Ch Church                                     |        | Eaved Games                              | 6 months ago       | Create Account                                                   |
| notebooks.    | JupyterLab                                                                       | THOCHDOOK.                                                 | QC Console                                    |        | Eserches                                 | 7 days ago         |                                                                  |
| the Toolbox   | An extensible environment for interactive                                        | Web-based, interactive computing                           | Pyqt GUI that supports inline Figures,        |        | Im Videos                                | 31 minutes ago     | Already have an account? Sign in                                 |
| Read the Docs | Jupyter Notebook and Architecture.                                               | human-readable docs while describing the<br>data analysis. | highlighting, graphical calities, and more.   |        |                                          |                    |                                                                  |
| ocumentation  |                                                                                  |                                                            |                                               |        |                                          |                    |                                                                  |
| ancords Blog  | Lund                                                                             | Launch                                                     | Launch                                        |        |                                          |                    |                                                                  |
|               | •                                                                                | 0                                                          | 0                                             |        |                                          |                    |                                                                  |
|               |                                                                                  |                                                            |                                               | ~      |                                          |                    |                                                                  |

図 2-4-4 Anaconda Navigator から Jupyter Notebook を起動

7章の cartopy を試したい場合、anaconda\_prompt を起動して、コマンド ラインから conda を操作し cartopy をインストールします(図 2-4-5)。

> conda install cartopy

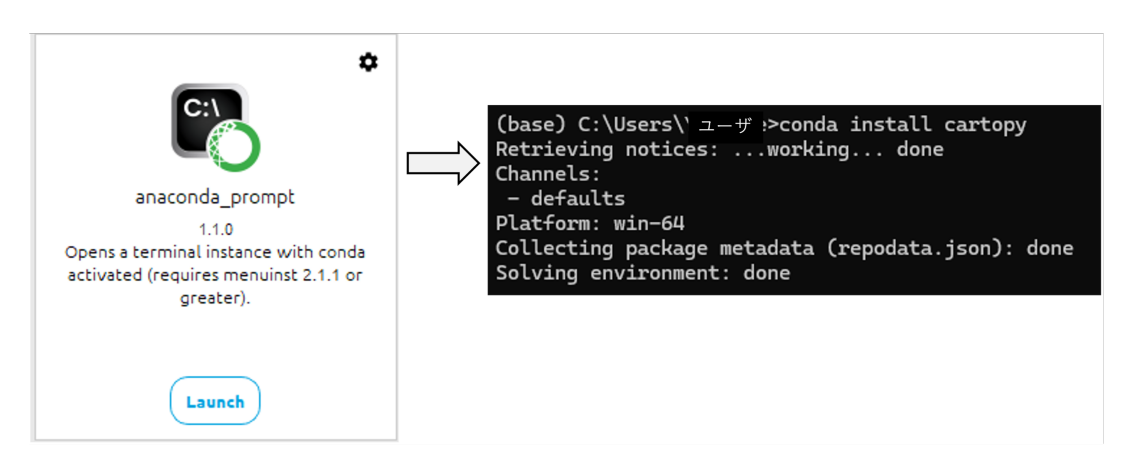

図 2-4-5 anaconda\_prompt から cartopy をインストール

また、本稿では NetCDF データを扱いますので、そのための準備として netcdf4 をインストールしておきます。

> conda install netcdf4

なお6章のBasemapを試す場合には、下記も必要となります。

> pip install basemap basemap-data-hires